给含有公式的单元格点颜色看看计算机等级考试 PDF转换可 能丢失图片或格式,建议阅读原文

https://www.100test.com/kao\_ti2020/597/2021\_2022\_E7\_BB\_99\_ E5 90 AB E6 9C 89 E5 c98 597001.htm 编辑特别推荐:全国 计算机等级考试(等考)指定教材 全国计算机等级考试学习 视频 全国计算机等级考试网上辅导招生 全国计算机等级考试 时间及科目预告 百考试题教育全国计算机等级考试在线测试 平台 全国计算机等级考试资料下载 全国计算机等级考试论坛 您有没有这样的经历:编辑一个有一段时间没有使用过的电 子表格,因为粗心,将含有公式的单元格删除或覆盖,到发 觉时已是不可收拾?或是拿到别人的数据表格时,因为不知 道哪些是由公式计算出来的而无从下手?告诉您一个好办法 :给含公式的单元格添加上合适的背景颜色。 第一种方法是 利用"定位"功能,按照以下步骤操作:1.打开"编辑"菜 单中的"定位"命令;2.在对话框中选择左下角的"定位条 件"按钮,打开"定位条件"对话框;3.选中"公式",按" 确定"退出,这样所有含公式的单元格就被选中了;4.在工 具栏中选择背景颜色为浅绿色。 这种方法简便易学, 缺点就 是如果增加或删除一个公式,那么这个单元格不会按照您所 希望的那样添加背景颜色或清除背景颜色。另一种就是打印 机维修网(http://www.dyj123.com)想要着重讲解的方法,请按 照以下步骤操作:1.打开"插入"菜单"名称"命令中的" 定义"子命令;2.在定义名称的对话框中输入"含公式的单 元格",然后在"指向"输入"=GET.CELL(48,INDIRECT( "RC",FALSE))".3.点击"添加"按钮,"确定".4.选中 所要寻找的数据范围,打开"格式"菜单中的"条件格式...

"命令。5.在"条件格式"对话框中,在左栏用下拉列表选择为"公式",在右栏中输入"=含公式的单元格"(不包括引号).点击"格式"按钮,在随后弹出的"单元格格式"对话框中选择"图案"标签,在调色板中选择合适的背景色,我们一般选择浅而亮的颜色,如浅绿色。6.按"确定"按钮退出"单元格格式"对话框,再按"确定"按钮退出"条件格式"对话框。凡是应用了公式的单元格的背景都变成了浅绿色,再也不会分辨不清了。这个应用是动态的,只要是在应用范围之内增加或减少公式,它都能随时反应出效果来。 2009年9月全国计算机等级考试时间及科目预告 2009年NCRE 考试有新变化 2009年全国计算机等级考试大纲 全国计算机等级考试历年真题及答案 2009年上半年全国计算机等级考试试 题及答案 100Test 下载频道开通,各类考试题目直接下载。详细请访问 www.100test.com